## Managing Your Membership Account on RunSignup

- 1. Go to https://runsignup.com/MemberOrg/ColonialRoadRunners
- 2. Click on the face icon to login to your account

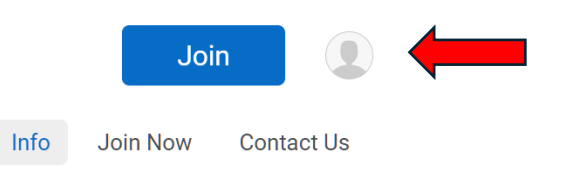

4. Fill in your email address (the one you used to register initially) and password, and click Sign In

| RunSignup             |                                        |                             |
|-----------------------|----------------------------------------|-----------------------------|
| Your log<br>RunSignup | gin works for our entir<br>@GiveSignup | e platform:<br>TicketSignup |
| Email *               |                                        |                             |
| Password *            |                                        |                             |
| Veep me signed in.    |                                        | Forgot Password?            |
| Sign In               |                                        |                             |

5. The home page will open again. Click on your account logo again and select Profile in the drop down menu.

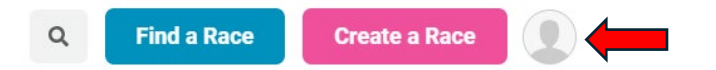

- 6. Click on Edit Profile to update your contact information, emergency contact, where to send results, etc.
- 7. Scroll down the page and in the Account Links column, select My Club Memberships

| Registration Links | Account Links       |
|--------------------|---------------------|
| My Waiting Lists   | My Club Memberships |
| My Transfers       | My Charities        |

8. You will see all of your past memberships listed, and most recent will be noted.

**IMPORTANT:** <u>Membership Cards are not currently available</u>. The RunSignup system upgraded in spring 2024. A feature to be added soon is the return of Membership Cards and integration with Apple Wallet. For now, if you need to show a membership card for a store or gym membership discount, print the confirmation of your membership (either email or your My Club Memberships page).